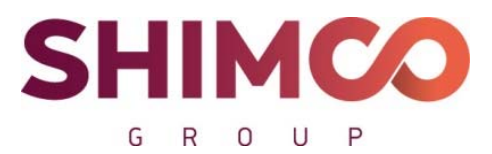

Пер. Сухаревский М., д. 9, стр. 1, пом. 1, ком. 48 Москва, 127051 ИНН 7702403420, ОГРН 1167746646814 тел. +7 (499) 130-30-95 mail.ru <u>info@shimcogroup.com</u> www.shimco.info

# Программа для ЭВМ

«Информационно-аналитическая система «Probit»

для определения расчетных величин пожарного риска

на производственных объектах»

(веб-приложение)

# ИНСТРУКЦИЯ ПО УСТАНОВКЕ ПРОГРАММНОГО ОБЕСПЕЧЕНИЯ

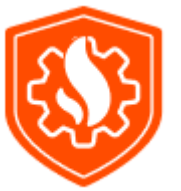

Москва

### OpenServer

1. Скачиваем с официального сайта дистрибутив OpenServer - <u>https://ospanel.io/download/</u>

2. Следуем инструкции по установке - https://ospanel.io/docs/#ustanovka

3. Для работы подойдёт версия Node js v14.18.1 (при необходимости скачиваем ее по ссылке

- https://nodejs.org/download/release/v14.18.1/).

4. В зависимости от системы нужно выбрать 2 файла <u>node-v14.18.1-x64.msi</u> или <u>node-v14.18.1-</u> <u>x86.msi</u>

5. После того как установили Openserver необходимо произвести настройку модулей для работы ПО:

- MySQL 8.0.29+
- PHP 7.4+
- Composer version 2 (уже установлен в Openserver)
- Git. При необходимости устанавливаем по инструкции <u>https://git-</u>

scm.com/book/ru/v2/%D0%92%D0%B2%D0%B5%D0%B4%D0%B5%D0%BD%D0%B8%D0%B5-%D0%A3%D1%81%D1%82%D0%B0%D0%BD%D0%BE%D0%B2%D0%BA%D0%B0-Git .

6. После того как мы установили git, nodejs необходимо перейти в настройки Openserver (см. скриншот 1).

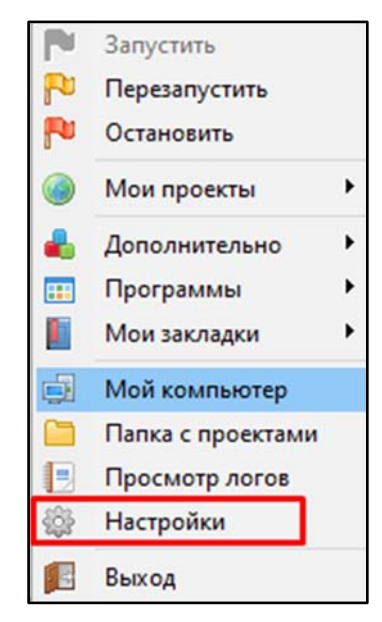

Скриншот 1

Далее переходим на вкладку «Сервер» и выбираем «Настройка использования переменной Path» - «Свой Path + Win Path» (*см. скриншот 2*). Это необходимо, чтобы в консоли Openserver была возможность использовать git, nodejs и npm.

ООО «УК «Шимко групп»»

| Домены                   | Алиа                    | сы                                                                                                    | Планирови                                                                                                    | цик заданий                                                                                                    | Разное                                                                                                    | Авт             | озагрузка           |
|--------------------------|-------------------------|----------------------------------------------------------------------------------------------------|----------------------------------------------------------------------------------------------------|----------------------------------------------------------------------------------------------------|----------------------------------------------------------------------------------------------------|-----------------|---------------------|
| Основные                 | Сервер                  | Модули                                                                                                    | Меню                                                                                                    | Кодировки                                                                                                    | FTP сервер                                                                                                    | Почта           | Закладк             |
| Настройка в              | иртуального             | диска / Бук                                                                                                    | ва                                                                                                    | Настройка                                                                                                    | использования                                                                                                    | переменной      | i Path              |
| Автоопред                | еление потре            | бности                                                                                                    | ~ w ~                                                                                                    | Свой Path                                                                                                    | + Win Path                                                                                                    |                 | ~                   |
| _                        | •                       |                                                                                                    |                                                                                                    |                                                                                                    |                                                                                                    |                 |                     |
| Запускат                 | ъ сервер в от           | тладочном р                                                                                                    | ежиме                                                                                                    | Не внос                                                                                                    | ить изменения в                                                                                                    | з HOSTS фай     | ហែ                  |
| 🗌 Запускат               | ъ сервер в аг           | грессивном р                                                                                                    | ежиме                                                                                                    | 🗌 Защити                                                                                                    | ть сервер от вн                                                                                                    | ешнего дос      | тупа                |
| IP-адрес сер             | вера                    | Ko                                                                                                    | оневая папн                                                                                                    | ка доменов                                                                                                    |                                                                                                    |                 |                     |
| 127.0.0.1                |                         |                                                                                                    | mains                                                                                                    |                                                                                                    |                                                                                                    |                 |                     |
| 12/10/01                 |                         |                                                                                                    |                                                                                                    |                                                                                                    |                                                                                                    |                 |                     |
| Настройки                | портов                  |                                                                                                    |                                                                                                    |                                                                                                    |                                                                                                    |                 |                     |
| НТТР НТ                  | TPS FTP                 | FTPS PHP                                                                                                    | Backe                                                                                                    | nd MySQL R                                                                                                    | edis MongoD                                                                                                    | B Postgres      | Memcache            |
| 80 4                     | 143 21                  | 990 95                                                                                                    | 500 808                                                                                                    | 0 3306                                                                                                    | 6379 27017                                                                                                    | 5432            | 11211               |
|                          |                         |                                                                                                    |                                                                                                    |                                                                                                    |                                                                                                    |                 |                     |
|                          |                         |                                                                                                    |                                                                                                    |                                                                                                    |                                                                                                    |                 |                     |
| Сбросить наст            | гройки                  |                                                                                                    |                                                                                                    |                                                                                                    | Cox                                                                                                    | ранить          | Закрыть             |
|                          |                         |                                                                                                    |                                                                                                    |                                                                                                    |                                                                                                    | / k.            |                     |
|                          |                         |                                                                                                    |                                                                                                    |                                                                                                    |                                                                                                    |                 |                     |
| писок расш<br>рений мож  | ирений, к<br>но провери | оторый д<br>ить, перей                                                                                                    | Скри<br>цолжны б<br>дя в настр                                                                                     | <i>иншот 2</i><br>быть установ<br>ройки php ( <i>с</i> л                                                                                                    | лены на се<br>л. скриншот                                                                                                    | овере. Н<br>3). | <del>1</del> аличие |
| писок расш<br>рений мож  | ирений, к<br>но провери | оторый д<br>ить, перей<br>м РһрМуА<br>в SQL мен<br>РНР Аdn<br>РНР инф<br>Консоль                                                                              | Скра<br>должны б<br>дя в настр<br>dmin<br>еджер<br>niner<br>рормация                                               | иншот 2<br>быть установ<br>ройки php (сл                                                                                                    | алены на се<br>л. скриншот<br>Ф —                                                                                                    | рвере. Н<br>3). | <del>1</del> аличие |
| исок расш<br>рений мож   | ирений, к<br>но провери | оторый д<br>ить, перей<br>РһрМуА<br>SQL мен<br>PHP Аdn<br>PHP инф<br>NHP инф<br>Kонсоль                                                                       | Скра<br>цолжны б<br>дя в настр<br>dmin<br>еджер<br>niner<br>рормация                                               | иншот 2<br>быть установ<br>ройки php (сл                                                                                                    | влены на се<br>и. скриншот<br>Ф —<br>РНР_8.0-8.1                                                                                                    | рвере. н<br>3). | <del>1</del> аличие |
| исок расш<br>рений мож   | ирений, к               | оторый д<br>ить, перей,<br>м РһрМуА<br>в SQL мен<br>РНР Аdn<br>РНР инф<br>М РНР инф<br>Консоль<br>Конфигу<br>Калькул                                          | Скра<br>цолжны б<br>дя в настр<br>dmin<br>еджер<br>niner<br>рормация<br>трация                                     | иншот 2<br>быть установ<br>ройки php (сл<br>Арасће_2.4-<br>РНР_8.0                                                                                                    | рнр_8.0-8.1                                                                                                    | рвере. Н<br>3). | <del>1</del> аличие |
| исок расш<br>рений мож   | ирений, к               | оторый д<br>ить, перей,<br>м РhpМyA<br>РhpМyA<br>SQL мен<br>РHР Adn<br>РHР инф<br>РНР инф<br>Консоль<br>Сонсоль<br>Калькул:<br>IDN коне                       | Скра<br>цолжны б<br>дя в настр<br>dmin<br>еджер<br>niner<br>рормация<br>трация                                     | иншот 2<br>быть установ<br>ройки php (сл<br>Арасhe_2.4-<br>РНР_8.0<br>МуSQL-8.0-1                                                                                                    | рнр_8.0-8.1<br>Win10                                                                                                    | рвере. н<br>3). | <del>1</del> аличие |
| исок расш<br>рений мож   | ирений, к               | оторый д<br>ить, перей<br>РhpМyA<br>SQL мен<br>PHP Adn<br>PHP инф<br>Kонсоль<br>Kонсоль<br>Koнсоль<br>Conporption<br>Onporption<br>Опрогра                    | Скра<br>цолжны б<br>дя в настр<br>dmin<br>еджер<br>niner<br>рормация<br>ятор<br>вертер<br>амме                     | иншот 2<br>быть установ<br>ройки php (см<br>Арасhe_2.4-<br>РНР_8.0<br>МуSQL-8.0-1<br>Ю Ноsts файл                                                                                                    | лены на се<br>л. скриншот<br>Ф —<br>РНР_8.0-8.1<br>Win10                                                                                                    | рвере. Н<br>3). | <del>1</del> аличие |
| исок расш<br>рений можн  | ирений, к               | оторый д<br>ить, перей<br>м РһрМуА<br>SQL мен<br>PHP Аdn<br>PHP инф<br>Nонсоль<br>Kонфигу<br>Kалькулз<br>NON коне<br>O програ<br>Поблаго                      | Скра<br>должны б<br>дя в настр<br>dmin<br>еджер<br>niner<br>рормация<br>грация<br>ятор<br>зертер<br>амме<br>дарить | иншот 2<br>Быть установ<br>ройки php (сл<br>Арасhe_2.4-<br>РНР_8.0<br>МуSQL-8.0-1<br>Ноsts файл<br>Срограмми                                                                                                    | рлены на се<br>л. скриншот<br>ФРНР_8.0-8.1<br>Win10                                                                                                    | рвере. Н<br>3). | <del>1</del> аличие |
| исок расш<br>рений можн  | ирений, к               | оторый д<br>ить, перей<br>РирМуА<br>SQL мен<br>PHP Adn<br>PHP инф<br>PHP инф<br>Koнсоль<br>Koнсоль<br>Koнсоль<br>Conporp<br>N Koneque<br>O прогр<br>R Поблаго | Скра<br>цолжны б<br>дя в настр<br>аміл<br>еджер<br>піпег<br>рормация<br>ятор<br>вертер<br>амме<br>марить           | иншот 2<br>быть установ<br>ройки php (сл<br>Арасће_2.4-<br>РНР_8.0<br>РНР_8.0<br>МуSQL-8.0-1<br>Ноsts файл<br>Сополните<br>Программа<br>Мои заклад                                                                                                    | алены на се<br><i>л. скриншот</i><br><i>ф</i> –<br>РНР_8.0-8.1<br>Win10<br>Льно<br>рыо<br>римание<br>минание<br>минание | рвере. Н<br>3). | <del>1</del> аличие |
| исок расш<br>рений мож   | ирений, к               | Который д<br>ить, перей<br>м РһрМуА<br>Я SQL мен<br>РНР Аdn<br>РНР анф<br>РНР инф<br>Консоль<br>Конфиту<br>Калькуля<br>ЮN коне<br>О прогря<br>Поблаго         | Скра<br>должны б<br>дя в настр<br>dmin<br>еджер<br>niner<br>рормация<br>ятор<br>зертер<br>амме<br>дарить           | иншот 2<br>Быть установ<br>ройки php (сл<br>Арасће_2.4-<br>РНР_8.0<br>РНР_8.0<br>МуSQL-8.0-1<br>Ноsts файл<br>Сополните<br>Программе<br>Мои заклад<br>С                                                                                                    | алены на се<br>л. скриншот<br>Ф —<br>РНР_8.0-8.1<br>Win10<br>Льно<br>ы<br>ки<br>ки<br>ки                                                                                                    | рвере. Н<br>3). | <del>1</del> аличие |
| исок расш<br>рений можн  | ирений, к               | который д<br>ить, перей,<br>м РhpМyA<br>SQL мен<br>PHP Adn<br>PHP инф<br>Консоль<br>Консоль<br>Консоль<br>Консоль<br>Сопрогря<br>Поблаго                      | Скра<br>цолжны б<br>дя в настр<br>аміл<br>еджер<br>піпег<br>рормация<br>ятор<br>вертер<br>амме<br>идарить          | иншот 2<br>Быть установ<br>ройки php (сл<br>ройки php (сл<br>рнр_8.0<br>РнР_8.0<br>РнР_8.0<br>МуSQL-8.0-1<br>Р Ноsts файл<br>Спрограмма<br>Мой компь<br>Папка с при                                                                                                    | алены на се<br><i>л. скриншот</i><br><i>ф</i> –<br>РНР_8.0-8.1<br>Win10<br>РНР_8.0-8.1<br>Win10<br>рно<br>рно<br>рно<br>рно<br>рно<br>рно<br>рно<br>рно                                                                                                    | рвере. н<br>3). | łаличие             |
| исок расш<br>рений мож   | ирений, к               | оторый д<br>ить, перей<br>м РһрМуА<br>SQL мен<br>PHP Аdn<br>PHP Аdn<br>PHP инф<br>Kонсоль<br>Kонфиту<br>Kалькулз<br>N Коне<br>O програ<br>Поблаго             | Скри<br>должны б<br>дя в настр<br>dmin<br>еджер<br>niner<br>рормация<br>ятор<br>зертер<br>амме<br>дарить           | иншот 2<br>Быть установ<br>ройки php (сл<br>Арасће_2.4-<br>РНР_8.0<br>РНР_8.0<br>МуSQL-8.0-1<br>Ноsts файл<br>Мох заклад<br>Мой компь<br>Папка с при<br>Просмотр Л                                                                                                    | алены на се<br>л. скриншот<br>Ф —<br>РНР_8.0-8.1<br>Win10<br>Льно<br>ы )<br>ки<br>котер<br>росктами<br>логов<br>рд                                                                                                    | рвере. Н<br>3). | <del>1</del> аличие |
| исок расш<br>рений мож   | ирений, к               | оторый д<br>ить, перей<br>м РhрМуА<br>РHР Adn<br>РНР Adn<br>РНР инф<br>Консоль<br>Калькул<br>Калькул<br>Ю прогря<br>Поблаго<br>ЛТF-8 4 spaces                 | Скра<br>должны б<br>дя в настр<br>аміп<br>еджер<br>піпег<br>рормация<br>ятор<br>вертер<br>амме<br>дарить           | иншот 2<br>Быть установ<br>ройки php (сл<br>ройки php (сл<br>рнр_8.0<br>Рнр_8.0<br>Рнр_8.0<br>МуSQL-8.0-1<br>Рнр_8.0<br>МуSQL-8.0-1<br>Рнр_8.0<br>МуSQL-8.0-1<br>Рнр_8.0<br>МуSQL-8.0-1<br>Рнр_8.0<br>МуSQL-8.0-1<br>Рнр_8.0<br>Порграмма<br>Программа<br>Программа<br>Программа<br>Папка с при<br>Просмотр Л<br>обрание и при<br>Просмотр Л<br>обрание и при | алены на се<br><i>л. скриншот</i><br><i>х</i> –<br>РНР_8.0-8.1<br>Win10<br>льно<br>ки<br>ки<br>нотер<br>оектами<br>логов<br>од<br>рр                                                                                                    | рвере. н<br>3). | <del>1</del> аличие |
| писок расш<br>рений можн | ирений, к               | Который д<br>ить, перей<br>м РһрМуА<br>В SQL мен<br>РНР Аdп<br>РНР инф<br>Консоль<br>Конфиту<br>Калькуля<br>NDN коне<br>О прогря<br>Поблаго                   | Скра<br>должны б<br>дя в настр<br>амме<br>марить                                                                   | иншот 2<br>Быть установ<br>ройки php (сл<br>Р Арасће 2.4-<br>Р РНР 8.0<br>Р МуSQL-8.0-1<br>Р Ноsts файл<br>Моу SQL-8.0-1<br>Р Программе<br>Мои заклад<br>Мои заклад<br>Мой компь<br>Папка с при<br>Выход                                                                                                    | АЛЕНЫ НА СЕ<br>A. СКРИНШОТ                                                                                                    | рвере. н<br>3). | <del>1</del> аличие |
| исок расш<br>рений можн  | ирений, к               | который д<br>ить, перей,<br>м РһрМуА<br>в SQL мен<br>РНР Аdл<br>РНР инф<br>Консоль<br>Конфиту<br>Калькулз<br>ЮN коне<br>О прогря<br>Поблаго                   | Скри<br>должны б<br>дя в настр<br>амме<br>мер<br>мер<br>амме<br>дарить                                             | иншот 2<br>Быть установ<br>ройки php (сл<br>Арасће_2.4-<br>РНР_8.0<br>МуSQL-8.0-1<br>МуSQL-8.0-1<br>МуSQL-8.0-1<br>Мох саклад<br>Программа<br>Пограмма<br>Программа<br>Программа<br>Выход<br>Выход                                                                                                    | алены на се<br>л. скриншот<br>Ф —<br>РНР_8.0-8.1<br>Win10<br>Льно<br>ки<br>ки<br>котер<br>роектами<br>логов<br>од<br>р<br>13.07.2022                                                                                                    | рвере. н<br>3). | lаличие             |

В итоге для корректной работы должны быть установлены следующие расширения:

- BCMath PHP Extension
- Ctype PHP Extension
- Fileinfo PHP Extension
- JSON PHP Extension
- Mbstring PHP Extension
- OpenSSL PHP Extension
- PDO PHP Extension
- Tokenizer PHP Extension
- XML PHP Extension

После чего необходимо перезагрузить Openserver.

## Создание БД

Следующим шагом нам нужно создать БД. Это можно сделать несколькими способами.

1. Через терминал. В OpenServer выбираем Дополнительно - Консоль и выполняем

следующие команды:

- mysql -u root -p (По умолчанию логин root пароль пустой)
- CREATE DATABASE `probit `;
- 2. Через PhpMyAdmin. В OpenServer выбираем Дополнительно PhpMyAdmin.
- На открывшейся странице вводим логин и пароль (По умолчанию логин root пароль пустой).
- После авторизации нажимаем на кнопку «Создать БД». Указываем имя БД (например, probit),

выбираем кодировку utf8mb4\_unicode\_ci и нажимаем кнопку «Добавить».

#### Настройка проекта

Переходим по пути, указанному на скриншоте 3, и создаем две новые папки для front-end и back-end. Например «probit\_frontend», «probit\_backend».

| -    | Запустить         |   |
|------|-------------------|---|
| P    | Перезапустить     |   |
| P    | Остановить        |   |
|      | Мои проекты       | • |
| 4    | Дополнительно     | • |
|      | Программы         | • |
|      | Мои закладки      | • |
|      | Мой компьютер     |   |
|      | Папка с проектами |   |
| B    | Просмотр логов    |   |
| \$ĝ} | Настройки         |   |
|      | Выход             |   |

Скриншот 4

# Настройка front-end

1. Необходимо в консоли Openserver перейти в папку probit\_frontend (cd domains\probit\_frontend).

Если есть ключ, то копируем файлы сайта

• git clone git@bitbucket.org:imediasolutionsby/probit-front.git

Если ключа нет

• git clone <a href="https://{login\_bitbucket}@bitbucket.org/imediasolutionsby/probit.git">https://{login\_bitbucket}@bitbucket.org/imediasolutionsby/probit.git</a>

где <u>{login\_bitbucket}</u> - ваше имя пользователя в bitbucket.

2. Перед тем как установить зависимости для проекта, необходимо в консоли прописать npm install --global yarn.

3. Устанавливаем зависимости для проекта. Из папки с проектом вызываем консоль и выполняем команду «yarn install»

4. Если нужно (в случае смены url api), в корне в файле .env поменять url-адреса для api:

- VUE\_APP\_API\_URL = url для методов
- VUE\_APP\_URL = url для файлов
- 5. После билдим проект. Из папки с проектом исполняем команду «yarn build»

6. Далее необходимо настроить домен. В OpenServer выбираем Настройки - Домены. В поле «Имя домена» указываем probit.frontend, в поле «Папка домена» выбираем в корне сайта папку dist (domains/ probit /dist) и нажимаем кнопку «Добавить». Далее необходимо перейти во вкладку Алиасы и прописать в поле исходный домен 127.0.0.1 а в конечно домене выбрать probit.frontend.

#### Настройка back-end

- 1. Переходим в директорию проекта на сервере cd /path/to/project
- 2. Клонируем проект в корень директории. Если ключ есть:
- git clone git@bitbucket.org:imediasolutionsby/probit.git .

Если ключа нет:

- git clone <a href="https://electrohouse93@bitbucket.org/imediasolutionsby/probit.git">https://electrohouse93@bitbucket.org/imediasolutionsby/probit.git</a>
- 3. Устанавливаем ядро фреймворка composer install --optimize-autoloader --no-dev
- 4. Прописываем ключ приложения с помощью команды php artisan key:generate
- 5. Копируем файл с настройками переменных проекта .env.example и переименовываем в

.env

- 6. Указываем доступы к базе данных в файле .env
- 7. Выполняем команду для формирования структуры базы данных php artisan migrate --seed *Тестовый пользователь:*
- admin@admin.com
- 123123